## Logging in and Customizing Favorites for UHapps. on Mobile Devices

6

**UHapps.** provides quick access to UH applications and websites.

## Logging in to UHapps. on mobile devices

 <u>Apple iOS</u>: Open the Hub app <u>Android</u>: On the "Work" side of your phone, open the Hub app.

<u>Mobile devices without the Hub app</u>: Please view the <u>detailed instructions</u> under UHapps under the For Employees section of the UH w ebsite.

2. Enter your UH user name and password and tap **Sign in.** 

\*If you are not connected to a UH network, you may be subject to additional verification. Instructions can be found <u>here.</u>

- 3. The **UHapps.** catalog opens to Favorites view. Tap on **Apps** to see a list of applications and w ebsites available to you. Tap on any icon to open an application or w ebsite.
- 4. You can also use the Search field to quickly find an application/w ebsite.

## Customizing the Favorites View

You can customize the Favorites tab to show only applications/w ebsites you choose.

- From the Apps view, tap the ellipsis next to the application/site and select Add to Favorites (or Remove from Favorites).
- 6. Tap the **Favorites** tab to view your saved Favorites.

## Citrix Workspace and VM ware Horizon apps

If you are launching a Citrix or Horizon application from the **UHapps.** catalog, your device will need the appropriate app installed.

- 7. To install these apps, go to the **Apps** view, search for Citrix or VMWare.
- 8. Tap on the app to install or verify that it is installed.

Once the apps are installed, they will open automatically as needed, based on w hat catalog application you launch.

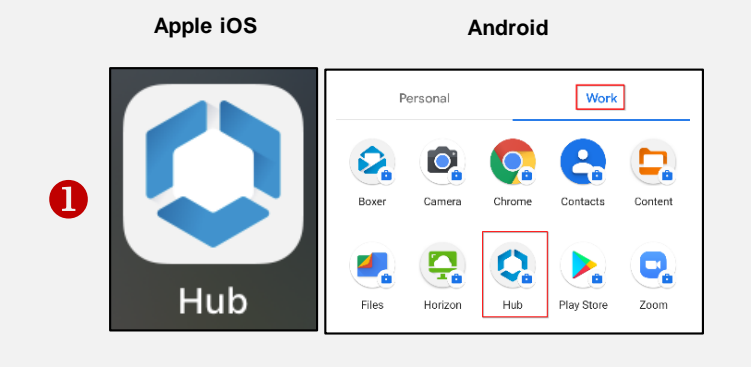

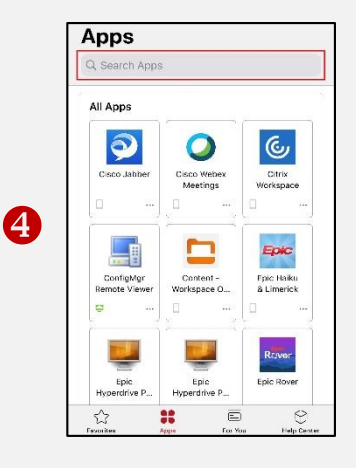

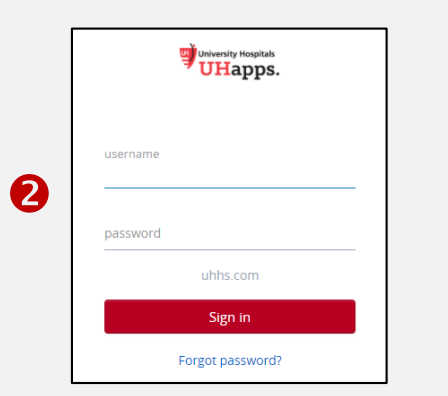

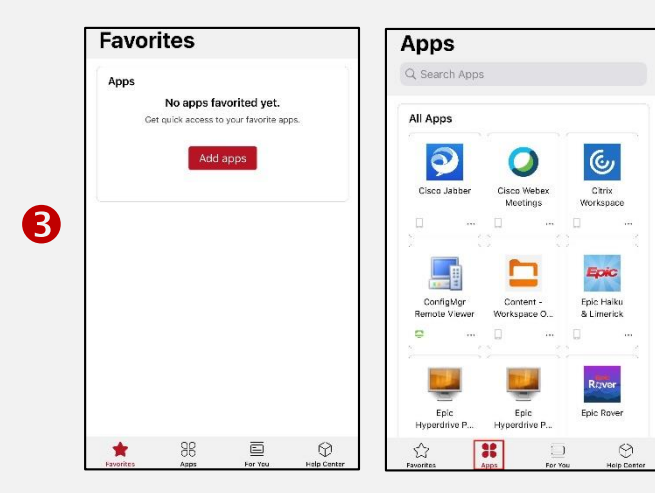

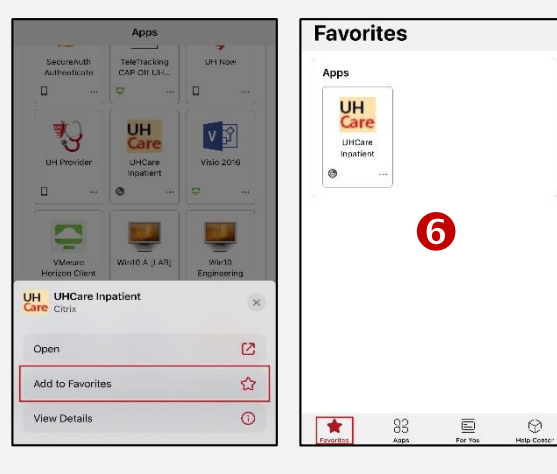

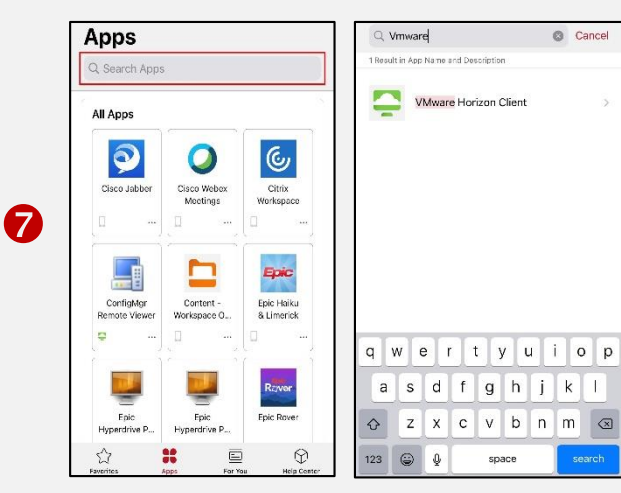